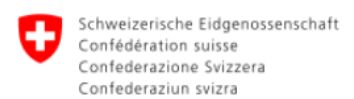

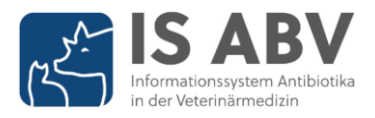

# Änderungen IS ABV Release 4.2

Release Notes, 19.11.2024

## Inhaltsverzeichnis

| Tierärztinnen und Tierärzte von Nutz- und Heimtieren | 2 |
|------------------------------------------------------|---|
| Tierärztinnen und Tierärzte von Heimtieren           | 4 |
| Tierärztinnen und Tierärzte von Nutztieren           | 5 |
| Änderungen in den Verschreibungsformularen           | 5 |
| Änderungen im Menu 'Betriebsverwaltung'              | 6 |

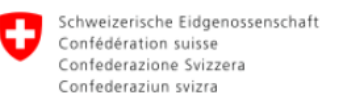

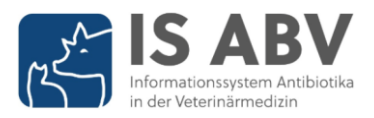

## Tierärztinnen und Tierärzte von Nutz- und Heimtieren

 In der IS ABV Webanwendung stehen Ihnen künftig bis zu drei Rückmeldungsdokumente (Benchmark) zum Herunterladen zur Verfügung. Die Rückmeldungsdokumente enthalten Informationen über den Antibiotikaverbrauch in Ihrer Tierarztpraxis, -Klinik oder Ihrem Unternehmen. Auffällige Verschreibungen, die auf einen Eingabefehler hindeuten können, werden separat ausgewiesen. Diese Dokumente dienen Ihnen zur Kontrolle der Verschreibungen, die Sie im Vormonat an dem IS ABV Server gesendet haben.

Bisher standen Ihnen die Rückmeldungsdokumente nur während einem Monat zum Herunterladen zur Verfügung; neu werden die Dokumente erst nach drei Monaten gelöscht.

Die *«Anleitung Benchmark»* erklärt Ihnen Schritt für Schritt den Zugang zu Ihren Rückmeldungsdokumenten.

• Auf dem PDF einer Verschreibung ist neu der **Status der Verschreibung** (Gesendet oder Abgeschlossen) ersichtlich. Dadurch sehen Sie auf einen Blick, ob die Verschreibung bereits an den IS ABV Server gesendet wurde.

Zur Erinnerung: bei der Erfassung einer Verschreibung in der IS ABV Webapp wird beim Abschliessen überprüft, ob die Verschreibung vollständig und plausibel ist, und an den IS ABV Server übermittelt werden können. Verschreibungen im Status 'Abgeschlossen' wurden noch nicht an den IS ABV Server gesendet.

Gesendete Verschreibung:

| Abaeschlossene Verschreibung.       |  |
|-------------------------------------|--|
| ribgeoorlieooorlie veroorlieiburig. |  |

| Konsultationsdatum     16.10.2024     Verschreibungs-Nr. 398755170.20241016, kg/93_A       Status     Gesendet       Tiedraformationen       Nutzungskategorie     silugende Multersau       Mentofikation Gruppe                                                                                                    | Confederaziun svi                      | Nicht Ora                      | le Grupp     | entherapie                                                                                                    |                                                    | Eir                            | nzeltherap       | ie                                   |
|----------------------------------------------------------------------------------------------------|----------------------------------------|--------------------------------|--------------|----------------------------------------------------------------------------------------------------|----------------------------------------------------|--------------------------------|------------------|--------------------------------------|
| Status         Gesendet           Terrarztprazis / klinik         Tierhaltung           UID-Nr.         Adresse der Praxis / Zusatz           TVD-Nr.         Adresse           Klinik         Top-Nr.           Adresse         PLZ           Adresse         PLZ           Adresse | Konsultationsdatum                     | 16.10.2024                     | Verschreibur | ngs-Nr. 398755170_20241016_kgy93_A                                                                              | Konsultationsdatu                                  | m 16.10.2024                   | Verschreibungs-M | fr. 398755170_20241016_5ik7r_A       |
| Tierarztpraxis / klinik     Tierhaltung     Tierhaltung       UID-Nr.     Adresse der Praxis / Zusatz     TVD-Nr.     Adresse       Filminformationen     VID-Nr.     Adresse     PLZ       Rinnik     Tierinformationen     Natzungskategorie     Natzungskategorie       kitzen     Kitzen     Katzen                                                                                                    | Status                                 | Gesendet                       |              |                                                                                                    | Status                                             | Abgeschlossen                  |                  |                                      |
| UID-Nr:     Adresse der Praxis / Zusatz     TVD-Nr.     Adresse       Klinik     TVD-Nr.     Adresse                                                                                                    | Tierarztpraxis /-k                     | linik                          |              | Tierhaltung                                                                                                    | Tierarztpraxis /-                                  | klinik                         |                  | Tierhalter / -in                     |
| Tierinformationen Tierinformationen Nutzungskategorie säugende Muttensau Mentifikation Gruppe Identifikation (optional) tet                                                                                                    | UID-Nr.                                | Adresse der Praxis /<br>Klinik | Zusatz       | TVD-Nr. Adresse                                                                                                 | UID-Nr.                                            | Adresse der Praxis /<br>Klinik | Zusatz           | PLZ Adresse (optional)<br>(optional) |
| Tierinformationen<br>Natzungskategorie säugende Muttersau Identifikation Gruppe Identifikation (optional) test                                                                                                    |                                        |                                |              | the second second second second second second second second second second second second second second second se |                                                    |                                |                  |                                      |
| Tierinformationen Naturgskategorie säugende Muttersau Identifikation Gruppe Identifikation (opticnat) test                                                                                                    |                                        | of the local division of the   |              | and approximation of the                                                                                        |                                                    | Series Supported               |                  |                                      |
| Autzungskategorie slugende Muttersau Identifikation Gruppe Identifikation (optional) tett                                                                                                    |                                        |                                |              |                                                                                                    | Tininformation                                     | Statistics.                    |                  |                                      |
|                                                                                                    | Fierinformationer                      |                                |              |                                                                                                    | Tierinformation                                    | en<br>Heimtier                 | Nutzuonska       | tennie Katzo                         |
| Angaben zur Verschreibung                                                                                                    | Tierinformationer<br>Nutzungskategorie | n<br>säugende Mutters          | au Identifi  | kation Gruppe                                                                                                   | Tierinformation<br>Nutzung<br>Identifikation (opti | en<br>Heimtier<br>onal) test   | Nutzungska       | itegorie Katze                       |

 Neu können Sie Ihr CH-LOGIN Benutzerkonto direkt aus der IS ABV Webapp öffnen und verwalten. Ein Link führt Sie zur entsprechenden Anmeldeseite : www.myaccount.eiam.admin.ch.

Im CH-LOGIN Benutzerkonto können Sie die Emailadresse und das Passwort sowie die registrierte Mobiltelefonnummer Ihres CH-LOGINs anpassen. Ausserdem können Sie die bei der Registrierung gewählten Sicherheitsfragen und -Antworten sichten und bei Bedarf bearbeiten.

Die Anleitung *«Anleitung Verwaltung CH-LOGIN»* zeigt Ihnen Schritt für Schritt den Zugang zu Ihrem CH-LOGIN Benutzerkonto.

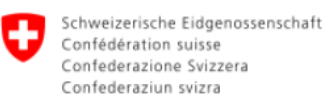

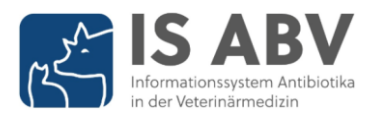

 In der IS ABV Webapp unter 'Verwaltung > Einstellungen' wurden die Funktionen betreffend der Betriebsverwaltung entfernt und in das Menu 'Betriebsverwaltung' überführt. Zudem wurden die Funktionen, welche aufgrund des Wechsels von der lokalen Anwendung zur Webanwendung obsolet wurden, aus dem Menu 'Einstellungen' entfernt.

Folgende Funktionen stehen Ihnen unter 'Verwaltung > Einstellungen' weiterhin zur Verfügung:

- Sie können das Intervall ändern, wie lange die gesendeten Verschreibungen in der Übersicht Ihrer Verschreibungen angezeigt werden sollen.
- Sie können sich die **aktuelle Logik** der Webanwendung anzeigen lassen.
- Sie können die aktuelle Logik manuell herunterladen.

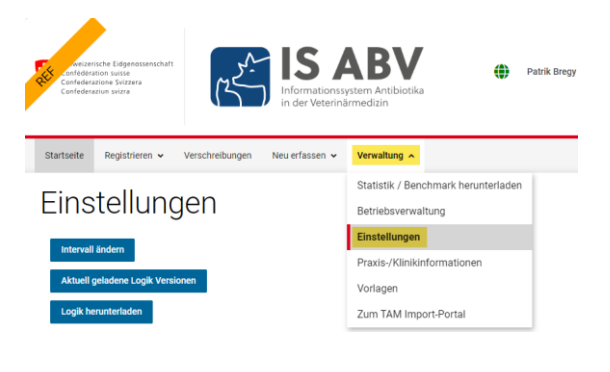

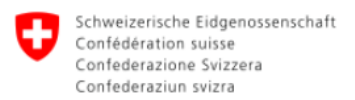

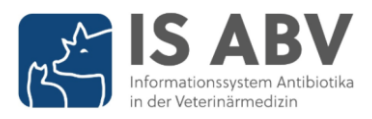

## Tierärztinnen und Tierärzte von Heimtieren

Bei der Erfassung und Kontrolle der Meldungen über die Anzahl Heimtierkonsultationen erleichtert Ihnen **ein neuer Filter** das Unterscheiden von aktiven und inaktiven Meldungen. So können Sie rasch überprüfen, ob die Anzahl Heimtierkonsultationen vom vergangenen Jahr bereits gemeldet wurden.

| Durchschnittliche Anzahl Heimtier-Konsultationen pro Jahr 🕢 |                     |                              |                       |       |                          |          |
|-------------------------------------------------------------|---------------------|------------------------------|-----------------------|-------|--------------------------|----------|
| 🕑 Konsulta                                                  | ationsdaten synchro | onisiert (Server erreichbar) |                       |       |                          |          |
| +                                                           | Jahr                | Spezies                      | Anzahl Konsultationen | Aktiv | IS ABV Web-<br>Anwendung | Aktionen |
|                                                             | •                   | <b>_</b>                     |                       | Ja    |                          |          |
|                                                             | 2024                | Hund                         | 11                    | Alle  |                          |          |
|                                                             | 2024                | Katze                        | 999                   | Ja    |                          |          |
|                                                             |                     |                              |                       | Nein  |                          |          |

Zur Erinnerung : Jährlich bis Ende Februar werden von Tierärztinnen und Tierärzten die Anzahl **Konsultationen von Heimtieren** des Vorjahres gemeldet. Die Konsultationen für Hunde, Katzen und Equiden werden separat ausgewiesen; für alle anderen Heimtierarten steht die Kategorie 'Andere' zur Auswahl.

Als eine Konsultation gilt ein Besuch in der Tierarztpraxis/-klinik mit einer Behandlung oder Untersuchung durch die Tierärztin oder den Tierarzt; unabhängig davon, ob Antibiotika, sonstige oder keine Tierarzneimittel verabreicht werden (1 Eintrag in Agenda der Tierärztin oder des Tierarztes).

Sie können die Anzahl Konsultationen entweder über die Schnittstelle Ihrer Praxissoftware übermitteln (wenn Ihre Praxissoftware über eine entsprechende Funktion verfügt), oder Sie können die Anzahl Konsultationen direkt in der IS ABV Webapp erfassen. Unabhängig davon, auf welchem Weg Sie die Anzahl Konsultationen melden, können Sie in der IS ABV Webapp Ihre Meldungen prüfen und bei Bedarf korrigieren.

Die *«Anleitung Konsultationen»* zeigt Ihnen Schritt für Schritt den Zugang zu Ihren Konsultationsmeldungen in der IS ABV Webapp (<u>www.isabvapp.blv.admin.ch</u>) und erklärt Ihnen, wie Sie Ihre Konsultationsmeldungen erfassen und bearbeiten können.

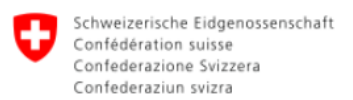

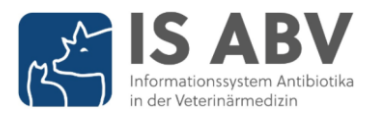

## Tierärztinnen und Tierärzte von Nutztieren

Die **Betriebsverwaltung** in der IS ABV Webapp wurde überarbeitet, um unbeabsichtigte Fehler bei der Erfassung eines Betriebs zu vermeiden, und deren Folgefehler möglichst auszuschliessen. Es wurden sowohl Änderungen in den Verschreibungsformularen als auch im Menu 'Betriebsverwaltung' vorgenommen :

#### Änderungen in den Verschreibungsformularen

 Bei der Erfassung einer Verschreibung können nur noch Betriebe zum Formular hinzugefügt werden, die in der Betriebsverwaltung erfasst sind. Über die Dropdown-Auswahl bei den Feldern 'TVD-Nr.' und 'Tierhaltung Adresse' können Sie den gewünschten Betrieb suchen und zum Verschreibungsformular hinzufügen. Wenn Teile der TVD-Nr. oder der Adresse eingeben werden, wird die Auswahl im Dropdown entsprechend eingeschränkt.

| Tierhaltung |                     | → TVD-Nr. Suche |
|-------------|---------------------|-----------------|
| TVD-Nr.     | Tierhaltung Adresse |                 |
|             |                     | -               |

In der Dropdown-Auswahl werden alle Betriebe der Betriebsverwaltung angezeigt. Die Auswahl wird eingeschränkt, wenn Teile der TVD-Nr. und/oder der Adresse in die entsprechenden Felder eingegeben werden.

| 2221021   | Betrieb 1 Adresse (PLZ: 5417) |
|-----------|-------------------------------|
| 2198071   | Betrieb 2 Adresse (PLZ: 5417) |
| 2129044   | Betrieb 5 Adresse (PLZ: 1012) |
| 1872439   | Betrieb 3 Adresse (PLZ: 3011) |
| 2335728   | Betrieb 4 Adresse (PLZ: 3012) |
| · · · · · | · · · ·                       |

Wenn kein Betrieb in der Betriebsverwaltung mit Ihren Eingaben übereinstimmt, fügen Sie den Betrieb bitte über die '**TVD-Nr. Suche**' zum Verschreibungsformular hinzu (s. nächster Punkt).

 Wenn ein Betrieb noch nicht in der Betriebsverwaltung erfasst ist, können Sie den Betrieb über die 'TVD-Nr. Suche' zum Verschreibungsformular und gleichzeitig zu Ihrer Betriebsverwaltung hinzufügen:

Klicken Sie auf den Link '**TVD-Nr. Suche**' und öffnen Sie die Suchmaske nach Betrieben.

Im Suchfenster können Sie mit der TVD-Nr., Adresse und/oder PLZ nach Ihrem Betrieb suchen. Klicken Sie auf das **Plus**-Symbol, um den Betrieb sowohl zum Verschreibungsformular als auch zur Betriebsverwaltung hinzuzufügen.

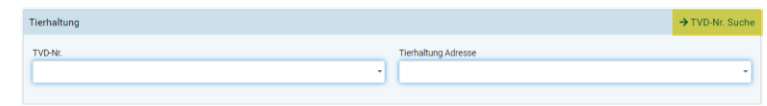

TVD-Nummer eines Betriebs abrufen

| TVD-Nr. $\phi$ | Tierhaltung Adresse                                                                                                    | PLZ  | Aktionen |
|----------------|----------------------------------------------------------------------------------------------------|------|----------|
|                | Stre                                                                                                    | 5417 |          |
|                |                                                                                                    | 100  | +        |
|                |                                                                                                    |      | +        |
|                | And a state of the state of the |      | +        |
|                |                                                                                                    |      | +        |
|                |                                                                                                    |      | +        |

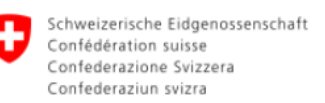

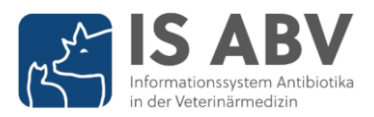

#### Änderungen im Menu 'Betriebsverwaltung'

- In der Betriebsverwaltung der IS ABV Webapp (unter 'Verwaltung > Betriebsverwaltung') stehen Ihnen neu alle Funktionen zur Verfügung, die für die Verwaltung von Betrieben relevant sind.
  - Mit der Funktion '**TVD-Nr. eines Betriebs abrufen**' können Sie Betriebe zur Betriebsverwaltung hinzufügen. Sobald ein Betrieb in der Betriebsverwaltung erfasst ist, steht Ihnen der Betrieb in den Verschreibungsformularen zur Verfügung.

Die Möglichkeit, einen Betrieb von Grund auf manuell zu erfassen, steht nicht mehr zur Verfügung.

- Mit der Funktion '**Betrieb ohne TVD-Nummer abrufen**' können Sie Betriebe ohne TVD-Nummer zur Betriebsverwaltung hinzufügen. Falls Sie den gesuchten Betrieb nicht finden, muss dieser vorgängig vom IS ABV Support (<u>isabv@blv.admin.ch</u>) mit einer sog. ISABV-Nr. erfasst werden.
- Mit den Funktionen 'Betriebsverwaltung einer Tierarztpraxis /-klinik exportieren respektive importieren' können Sie ein CSV-File Ihrer verwalteten Betriebe herunterladen respektive in die Betriebsverwaltung der Webapp wieder hochladen
- Weiterhin können Sie mit der Funktion 'Betriebe ohne Antibiotikaeinsatz importieren' diejenigen Betriebe melden, die von Ihnen betreut werden und denen keine Antibiotika abgegeben wurden.
- Weiterhin können Sie in der Betriebsverwaltung die Adresse und PLZ von Betrieben bearbeiten. Neu können die Änderungen nicht gespeichert werden, wenn die Felder 'Tierhaltung Adresse' und/oder 'PLZ' leer sind.

Mit dem **Stift**-Symbol kann die Adresse und/oder die PLZ eines Betriebs in der Betriebsverwaltung bearbeitet werden. Die Änderungen können nur gespeichert werden, wenn die Felder 'Adresse' und 'PLZ' nicht leer gelassen werden.

Betriebsverwaltung

| + | TVD-Nr. | Tierhaltung Adresse | PLZ  | Aktionen |
|---|---------|---------------------|------|----------|
|   |         |                     |      |          |
| • | 2221021 | Betrieb 1 Adresse   | 5417 | 6        |
| • | 2198071 | Betrieb 2 Adresse   | 5417 | <b>6</b> |
| • | 2129044 | Betrieb 5 Adresse   | 1012 | <b>1</b> |
| • | 1872439 | Betrieb 3 Adresse   | 3011 | <b>1</b> |
| • | 2335728 | Betrieb 4 Adresse   | 3012 | 2 🔋      |
|   |         |                     |      |          |

Anzahl der Einträge pro Seite 20 👻 1 - 5 von 5 🖌 🖌